# Once logged into FACTS please select "Students" from the Left Side Menu

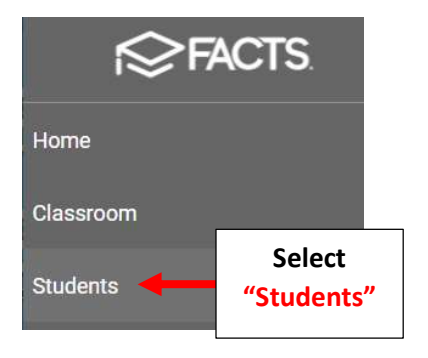

### Select the Student you would like to Edit

| People Managemen               | t              |
|--------------------------------|----------------|
| Student 🔹                      | -              |
| Enrolled                       |                |
| Substatus                      | *              |
| District Wide Filter           |                |
| Next Year Filter               |                |
| Q Search by name               |                |
| Abraham, Dene                  | Select Student |
| Abr <mark>ah</mark> am, George | το Εαιτ        |
| Allison, Gabrielle             |                |

# Select "Medical" from the Right Side Menu.

| × | Student Contact      123 test street, chicago, il, 6     Home Phone     iohn.doe@nelnet.net | Cell Phone<br>Select<br>"Medical"                                              | Family<br>Finance<br>Interests<br>Medical              |
|---|---------------------------------------------------------------------------------------------|--------------------------------------------------------------------------------|--------------------------------------------------------|
|   | Current Enrolled - 07<br>Next Enrolled - 08                                                 | Student Information      DOB   1/1/2004     ID   1202340     UDID   ms 2827438 | P/I Conference<br>Portfolio<br>Religion<br>Report Card |

### Select the "Immunizations" Tile

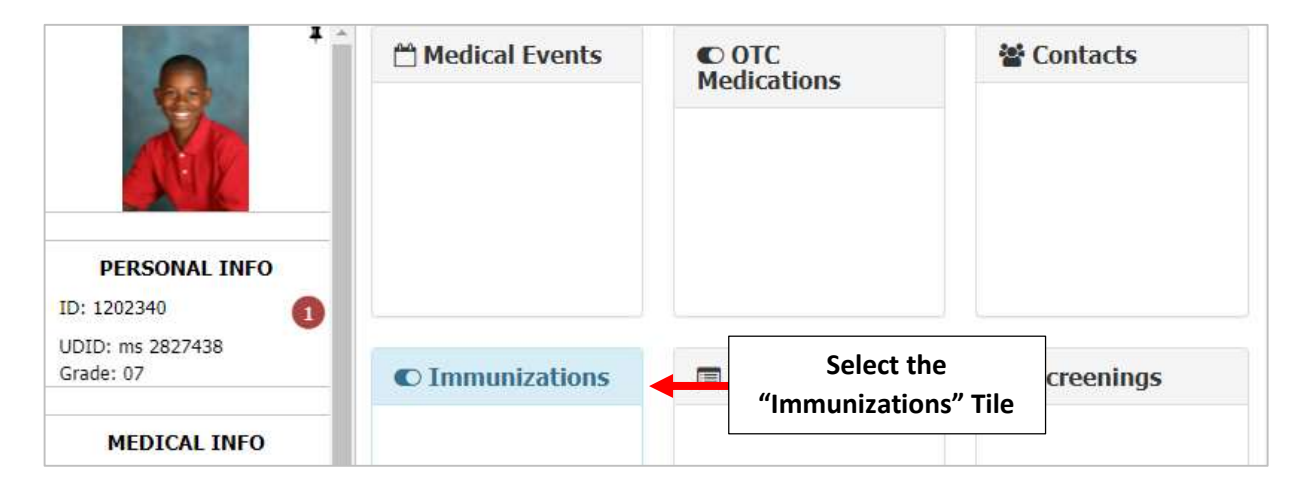

#### To enter a New Immunization Record "Double Click" on the Immunization Name

|                                                                |                | mmur       | izatio      | าร                     |                        |               |        |        |
|----------------------------------------------------------------|----------------|------------|-------------|------------------------|------------------------|---------------|--------|--------|
| ALC.                                                           | Check Co       | mpliance   | Immunizatio | on Clean Up            | Shot Orde              | r (Ascending) | Ŧ      | ٥      |
| A.K.                                                           | Shot •~        | Column     | Column      | Column                 | Column                 | Column        | Column | Coli 🗄 |
| PERSONAL INFO                                                  | DTP<br>FLU 🗲   | 02/<br>"Do | uble Click  | ' on the               |                        |               |        |        |
| UDID: ms 2827438<br>Grade: 07                                  | HEP A<br>HEP B | 06/        |             |                        |                        |               |        |        |
| MEDICAL INFO                                                   | HIB            |            |             |                        |                        |               |        |        |
| Birth Date: 01/01/04<br>Age in Years: 17<br>Age in Months: 210 | MMR<br>POLIO   |            |             | Double Cli<br>mmunizat | ck" on the<br>ion Name | 2             |        | •      |

#### Enter the Immunization Date or use the Calendar to select the date and select "Add Shot Record"

| Edit Immunizat | ions        |                     | ×                                          |
|----------------|-------------|---------------------|--------------------------------------------|
| Shot Type      | Grade Level | Birth Date          | Age in Months                              |
| FLU            | 07          | 01/01/2004          | 210                                        |
|                | Date        | Note                |                                            |
| Shot           | 02/06/2018  |                     | ×                                          |
|                |             | Add Shot Record 🛛 🔶 | "Double Click" on the<br>Immunization Name |

You can Exempt student from Vaccination and Enter Exemption Note. Select Save to Save your changes

| Enter Exemption<br>Note | Exempt<br>Yes You can Exempt student<br>from Vaccination<br>Exemption Note      |
|-------------------------|---------------------------------------------------------------------------------|
|                         | Student had allergic reaction to shot   Save Select Save to   Save your changes |